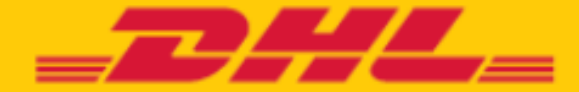

# Handleiding DHL Express Easy

# SNEL, EENVOUDIG EN BETROUWBAAR VERZEND HIER MET DHL EXPRESS EASY

Wereldwijd tegen een scherp tarief inclusief gratis DHL verpakking.

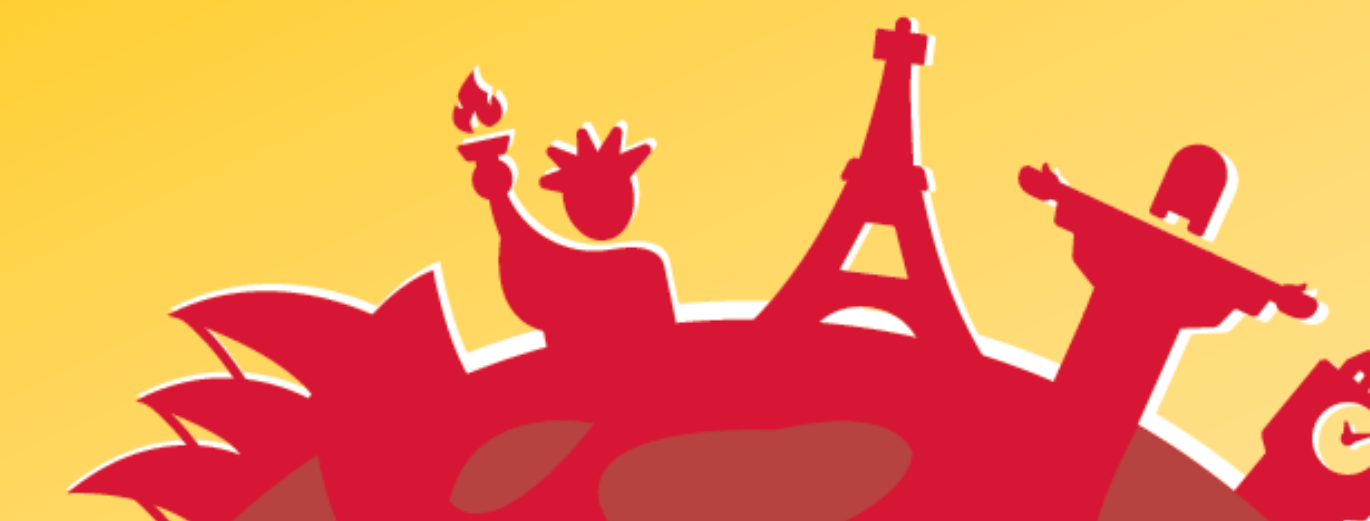

# Inhoudsoverzicht

| 1. Introductie                                  |
|-------------------------------------------------|
| 2. Point Of Sale-materialen                     |
| 3. Verwerken van DHL Express Easy-zendingen 5   |
| 3.1. Ontvangst & voorbereiding5                 |
| 3.2. Service point shipping tool (SPST)6        |
| 3.2.1. Een zending aanmaken7                    |
| 3.2.2. Overzicht documenten                     |
| 3.2.2.1. Wat is een Proforma-invoice?11         |
| 3.2.3. Afwerken van de zending in SPST11        |
| 3.2.4. Zendingsoverzicht                        |
| 3.2.5. Een zending annuleren                    |
| 3.3. Documenten & afwerking13                   |
| 3.3.1. Reprint label                            |
| 3.4. Pick-up door koerier14                     |
| 4. Verpakkingen en supplies bestellen           |
| 5. Extra landeninformatie                       |
| 5.1. Syrië, Iran, Noord-Korea: Indemnity form15 |
| 5.2. Rusland                                    |
| 6. Hulpmiddelen                                 |
| 6.1. Data Capability Tool (DCT-tool)16          |
| 7. Contactgegevens                              |

# 

\_DHL\_

DHL Express Easy is geschikt voor particulieren **zonder DHL-klantnummer** die een **internationale zending** met **spoed** willen versturen.

DHL Express Easy wordt verkocht via DHL Service Points: DHL Service Centers en externe shops.

De belangrijkste kenmerken van DHL Express Easy zijn:

- Geschikt voor documenten en pakketten
- ✓ Snelle levering transittijden Europa 1-3 dagen en wereld 1-4 dagen
- Prijzen vanaf 17 euro
- ✓ Inclusief DHL-verpakking
- ✓ Verzekering optioneel
- ✓ Track & trace via DHL website
- ✓ Handtekening bij ontvangst
- ✓ Verkoop in DHL Service Points = zending wordt klaargemaakt en betaald in het winkelpunt

# **KIES UW VERPAKKING EN TARIEF**

|                                                 | ENVELOP 1   | D005 2        | D005 3        | DOOS 4        | DOOS 5        | DOOS 7        |
|-------------------------------------------------|-------------|---------------|---------------|---------------|---------------|---------------|
| DHL EXPRESS EASY                                | 350m 1cm    | 33.7cm 18.2cm | 31.7cm 32.2cm | 33.7cm 32.2cm | 33.7cm 32.2cm | 48.1cm 40.4cm |
|                                                 | Max. 0,5 kg | Max. 1,0 kg   | Max. 2,0 kg   | Max. 5,0 kg   | Max. 10,0 kg  | Max. 20,0 kg  |
| Zone en verzendtijd                             |             |               |               |               |               |               |
| šelgië<br>verzendtijd 1 werkdag                 | €17         | € 19,5        | € 22          | €25           | € 29          | € 35          |
| Suropa EU<br>secsendtijd 1-2 werkdagen          | € 29,5      | € 45          | € 55          | €75           | € 98          | € 129         |
| Suropa NON-EU<br>verzendtijd 1-3 werkdagen      | € 39        | € 55          | € 69          | € 95          | € 130         | € 179         |
| /5, Canada & Mexico<br>eezendtijd 1-3 werkdagen | € 42        | € 65          | € 89          | € 110         | € 155         | € 215         |
| Rest van de wereld<br>verzendtijd 1-5 werkdagen | € 95        | € 110         | € 129         | € 169         | € 210         | € 295         |

# 2. Point Of Sale-materialen

Ter ondersteuning van de instore communicatie werden een aantal POS-materialen ontwikkeld. Deze materialen dienen **goed zichtbaar te zijn op de balie en in wachtruimtes**.

#### Voorzien in NL/FR/ENG:

- Folder DHL Express Easy
- Leaflet 'Verboden en Beperkt Toelaatbare'-items DHL Express Easy
- Poster (A1 /A2/A3 formaat)
- Raamsticker DHL Express Easy
- Raamsticker DHL ServicePoint
- Transittijdenlijst
- Dozentoren
- Folderhouder

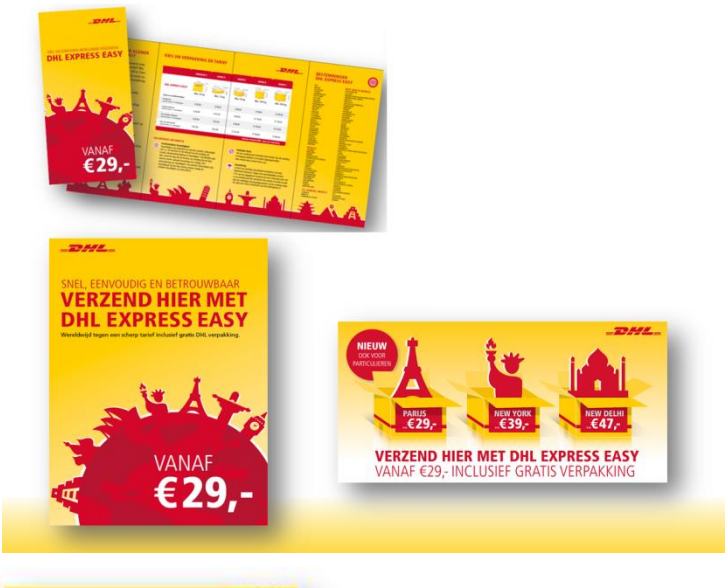

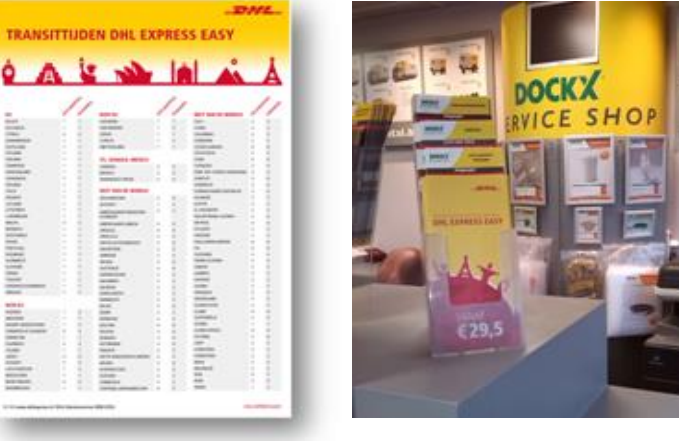

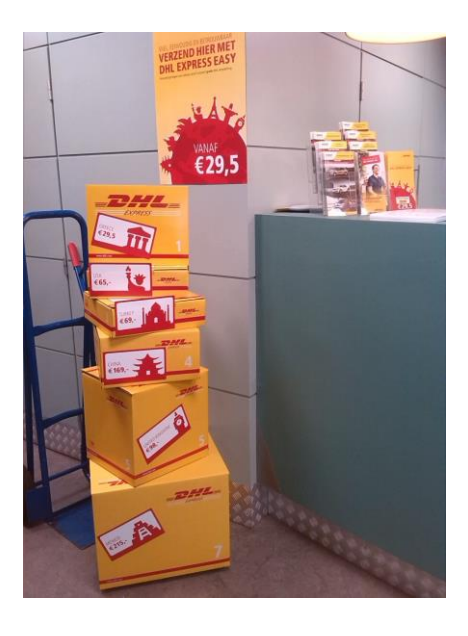

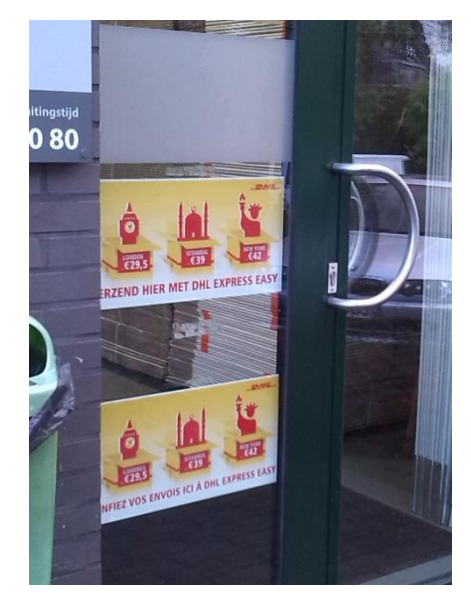

## 3. Verwerken van DHL Express Easy-zendingen

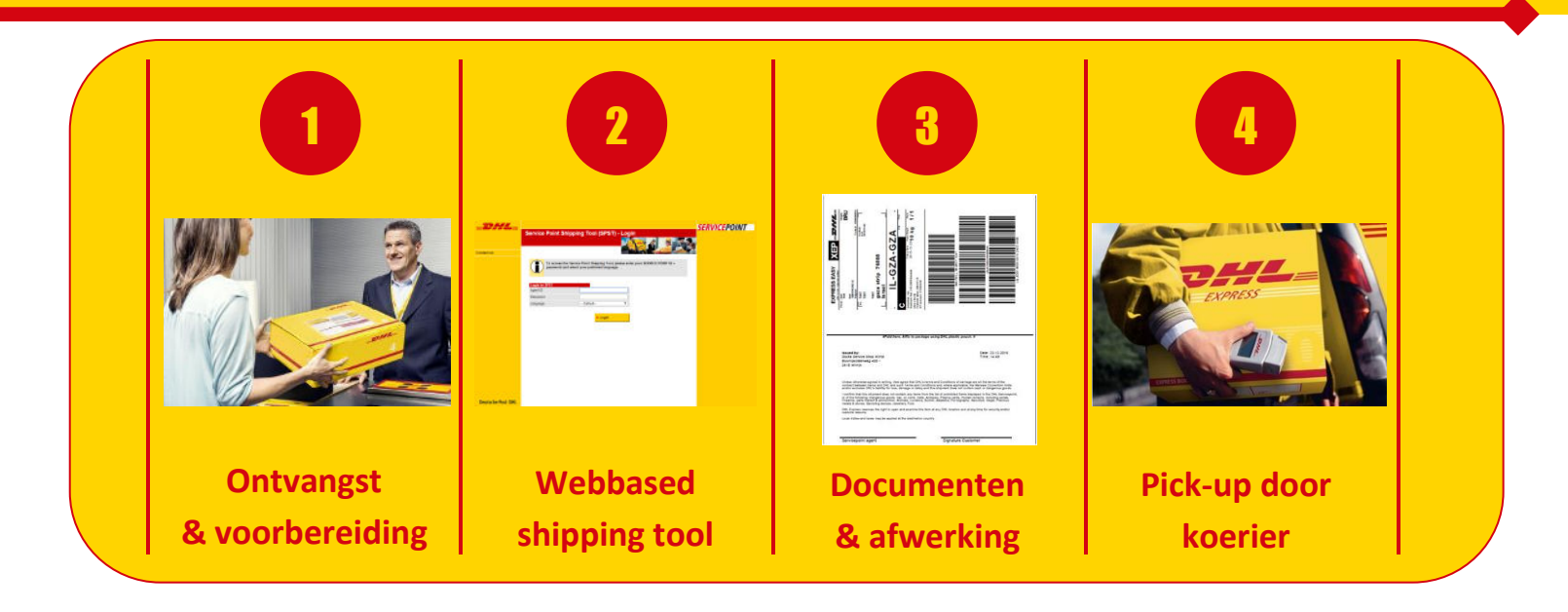

#### 3.1. Ontvangst & voorbereiding

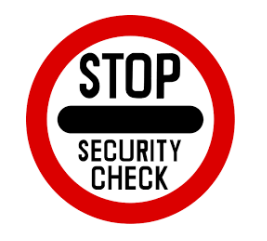

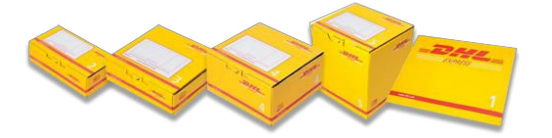

- Zowel documenten als goederen kunnen worden verstuurd via Express Easy.
  - De klant dient steeds de goederen te tonen.
     Indien de goederen reeds verpakt zijn, dient de klant de verpakking te openen voor controle en dienen de goederen herverpakt te worden in een DHL verpakking.
- ✓ Vergelijk de goederen met de lijst Verboden & Beperkt toelaatbare items.
- Weiger de zending aan te maken indien de klant weigert de goederen te tonen en/of het om een ontoelaatbare zending gaat.

De goederen moeten **steeds in een verpakking van DHL Express Easy** worden verpakt.

- Neem een envelop of doos waar de goederen in passen.
   Een envelop kan ook gebruikt worden om goederen i.p.v. documenten te versturen. Voorbeeld: autosleutels mogen in een envelop.
- Iedere verpakking heeft een vast tarief, ongeacht de inhoud.
- Indien de klant zijn goederen reeds in een andere doos heeft verpakt, moet deze doos in een DHL-doos worden geplaatst.

#### 3.2. Service point shipping tool (SPST)

- SPST is een **webbased tool** en werkt dus via internet.
- SPST is **enkel een boekingssysteem**. Deze staat los van betalingssystemen.
- leder Service Point heeft een unieke login & paswoord. Na 2 maand wordt verzocht een nieuw paswoord te gebruiken: gelieve het door DHL ontvangen paswoord steeds opnieuw te herbruiken.
- Per service point kan de applicatie **niet simultaan op 2 pc's** worden gebruikt.
- Kies een **'taal' op de homepage.** Dit is ook de taal in dewelke de documenten worden afgedrukt.

| DHL_              | Service Point Sh          | ipping Tool (SPS)                                             | T) - Login                             |           | SERVICEPOINT |  |
|-------------------|---------------------------|---------------------------------------------------------------|----------------------------------------|-----------|--------------|--|
|                   |                           |                                                               | 1000                                   |           |              |  |
| ontact en         |                           |                                                               |                                        |           |              |  |
|                   | To access the password as | e Service Point Shipping Too<br>I select your preferred langu | i, please enter your SERVICE P<br>age. | oint id + |              |  |
|                   | Logie to SPST<br>Agent ID |                                                               | _                                      |           |              |  |
|                   | Password                  |                                                               |                                        |           |              |  |
|                   | Language                  | Detout                                                        | •                                      |           |              |  |
|                   |                           | + Login                                                       |                                        |           |              |  |
|                   |                           |                                                               |                                        |           |              |  |
|                   |                           |                                                               |                                        |           |              |  |
|                   |                           |                                                               |                                        |           |              |  |
|                   |                           |                                                               |                                        |           |              |  |
|                   |                           |                                                               |                                        |           |              |  |
| Deutsche Post DHL |                           |                                                               |                                        |           |              |  |

#### INLOGGEN

|                                       |                           |            |             | DHL)    | S       |         |     |
|---------------------------------------|---------------------------|------------|-------------|---------|---------|---------|-----|
|                                       | the Service Doint Shinnin | Tool place |             |         |         |         |     |
| password                              | and select your preferred | anguage.   | ise enter y | our SEF | RVICE P | OINT II | D + |
| Login to SPST<br>Agent ID             | and select your preferred | language.  | ise enter y | our SEF | RVICE P | OINTI   | D + |
| Login to SPST<br>Agent ID<br>Password | and select your preferred | language.  | ise enter y | our SEF | RVICE P |         | D + |

- https://dpst.dhl.com/svcpoint/
- Ieder Service Point heeft een unieke
   AGENT ID + Paswoord.
- Kies hier uw taal. De documenten zullen in dezelfde taal worden afgedrukt.

#### **BELANGRIJKSTE ACTIES IN SPST**

| AANMAKEN                      | ANNULEREN         | MANIFEST             |
|-------------------------------|-------------------|----------------------|
| Verstuur zending EXPRESS EASY | Zending annuleren | Afhalen door koerier |

#### 3.2.1. Een zending aanmaken

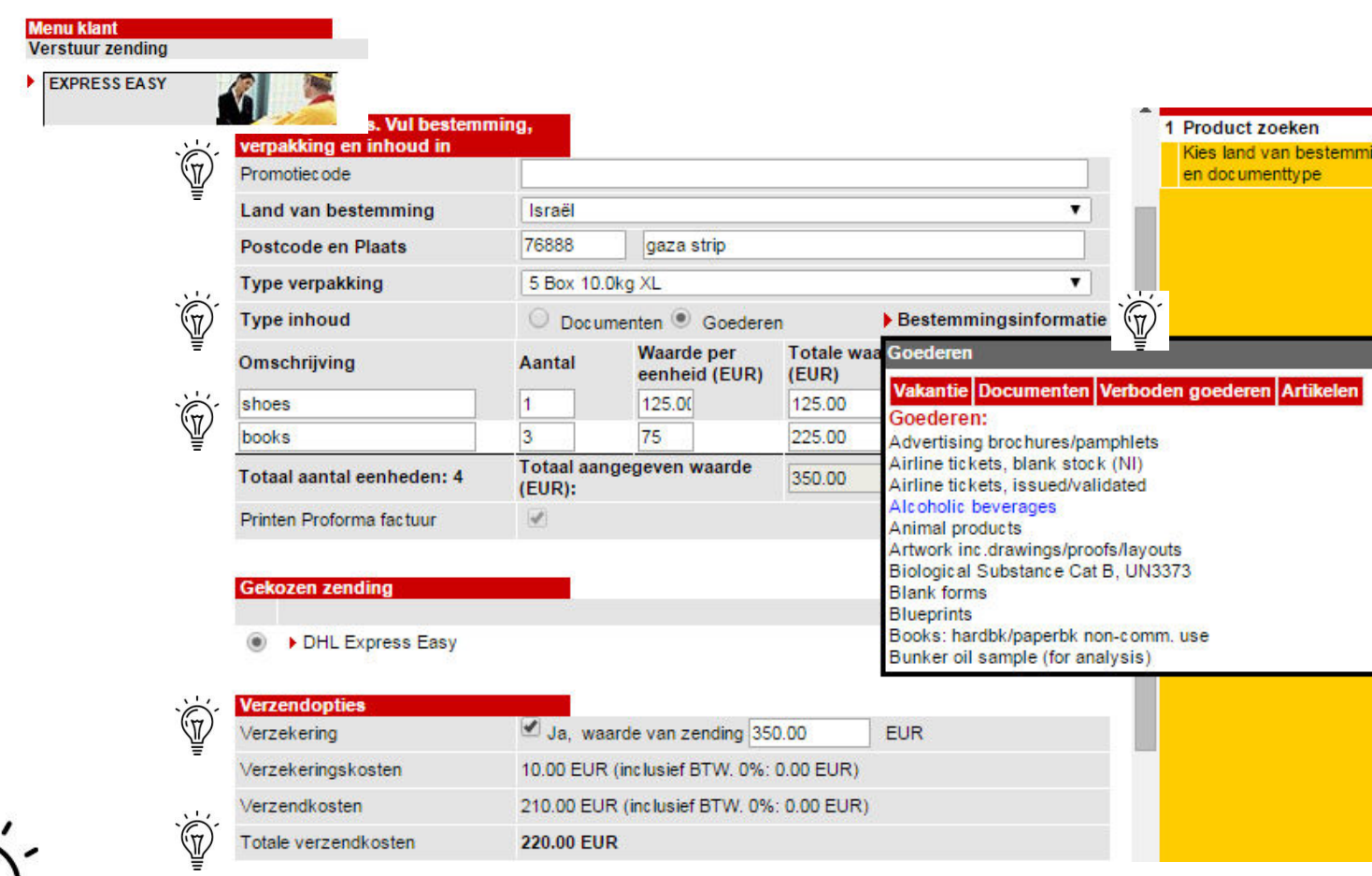

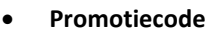

Een promotiecode is een code die DHL invoert waarmee een korting wordt toegepast op de zending. *Voorbeeld: Promocode eindejaar.* Sla dit veld over indien geen promotiecode actief is. U wordt door DHL verwittigd indien er promotiecodes worden ingevoerd.

#### • Douaneplichtig & niet-douaneplichtig

Goederen die worden verstuurd naar niet-EU landen zijn douaneplichtig. De bestemmeling betaalt de eventuele douanekosten. Op basis van het ingevulde land van bestemming maakt SPST automatisch 2 proforma-facturen aan die mee op de zending moeten voor de douane. Voor documenten dienen er geen douanefacturen te worden aangemaakt.

#### Documenten of goederen aanduiden?

Vink 'goederen' aan ENKEL wanneer het goederen betreft die langs een douane gaan. Het betreft hier alle landen die buiten de EU vallen. Dit wil dus zeggen dat in SPST steeds 'documenten' moet worden aangevinkt voor alle zendingen binnen de EU, ongeacht de inhoud.

#### Omschrijving

Er mogen verschillende goederen in 1 doos worden gedaan. Wel dienen de goederen apart te worden omschreven.

In functie van de douane dient de omschrijving van de goederen steeds in het Engels te gebeuren. *Voorbeeld: speelgoed wordt toys, sleutels wordt keys, e.d.* 

#### Bestemmingsinformatie

Klik op bestemmingsinformatie voor specifieke informatie betreft goederen per bestemming. Onder 'Artikelen' vindt u een alfabetische oplijsting van alle mogelijke type goederen met douanespecificaties. De blauw gekleurde artikelen beschrijven de voorwaarden voor dat specifieke land. Onder bestemmingsinformatie vindt u ook informatie over de verboden goederen en of de artikelen als document of als goed worden gezien.

- Verzekering: de klant betaalt 1% op de waarde van de goederen die de klant opgeeft. De minimum kostprijs van een verzekering bedraagt 10 euro. De klant dient de waarde van de goederen niet te bewijzen a.d.h.v. een factuur. U geeft de waarde in die de klant mondeling verkondigt.
- **Totale verzendkosten:** het systeem berekent automatisch de totale kostprijs. Dit op basis van de gekozen verpakking, land van bestemming & al dan niet inbegrepen verzekering.

Verzender en ontvanger details

| Ĩ                           | Verzender                                                  | Ontvang | er                                               |
|-----------------------------|------------------------------------------------------------|---------|--------------------------------------------------|
| Naam                        |                                                            |         |                                                  |
| Straat + nr                 |                                                            |         |                                                  |
| Extra adresveld             |                                                            |         |                                                  |
| Postcode en Plaats          |                                                            | 76888   | Gaza                                             |
| Land                        | België 🗸 🗸                                                 | Israël  |                                                  |
| Contactpersoon              |                                                            |         |                                                  |
| Contact type                | O Mobiel (vb 0032 477 997 334)<br>E-mail (vb.naam@test.be) | O Mob   | iel (vb 0032 477 997 33<br>ail (vb.naam@test.be) |
| Tel.nr. / nr Mobiel / email |                                                            |         |                                                  |
| Tax ID/BTW-nr               |                                                            |         |                                                  |
| Referentie                  |                                                            |         |                                                  |

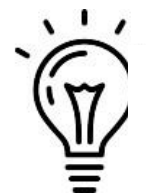

- Verzender: de verzender dient zich te identificeren a.d.h.v. een ID-card. Bij naam, straat+nr, postcode & plaats komen de gegevens van de verzender die het pakket binnenlevert.
- **Contactpersoon:** de gegevens van de contactpersoon kunnen verschillen van die van de verzender. *Voorbeeld: de moeder brengt een pakket binnen voor haar dochter. De afzendergegevens zijn die van de moeder. De contactgegevens die van de dochter.*
- **Referentie:** er kan vrijblijvend een referentie in letters en/of cijfers worden ingebracht indien de bestemmeling de zending snel moet kunnen herkennen. Die referentie is zichtbaar op het zendingsdocument

Na het vervolledigen van de gegevens verschijnt een overzicht van de zending. De zendingsdocumenten worden automatisch gegenereerd.

| Overzicht zending     |                                            |
|-----------------------|--------------------------------------------|
| Type inhoud:          | Goederen                                   |
| Inhoud zending:       | shoes<br>books                             |
| Type verpakking:      | 5 Box 10.0kg XL                            |
| Verzekeringskosten:   | 10.00 EUR (inclusief BTW. 0.0%: 0.00 EUR)  |
| Verzendkosten:        | 210.00 EUR (inclusief BTW. 0.0%: 0.00 EUR) |
| Totale verzendkosten: | 220.00 EUR                                 |

|                      | Verzender         | Ontvanger        |
|----------------------|-------------------|------------------|
| Naam                 | test              | test             |
| Straat + nr          | Test              | test             |
| Extra adresveld      | test              | test             |
| Postcode en Plaats   | 1000 BRUSSELS     | 76888 gaza strip |
| Land                 | België            | Israël           |
| Contactpersoon       | Test              | test             |
| Telefoonnummer/Email | 100000000         | 56557890         |
| Tax ID/BTW-nr        |                   |                  |
| Referentie           | 21122015/kerstmis |                  |

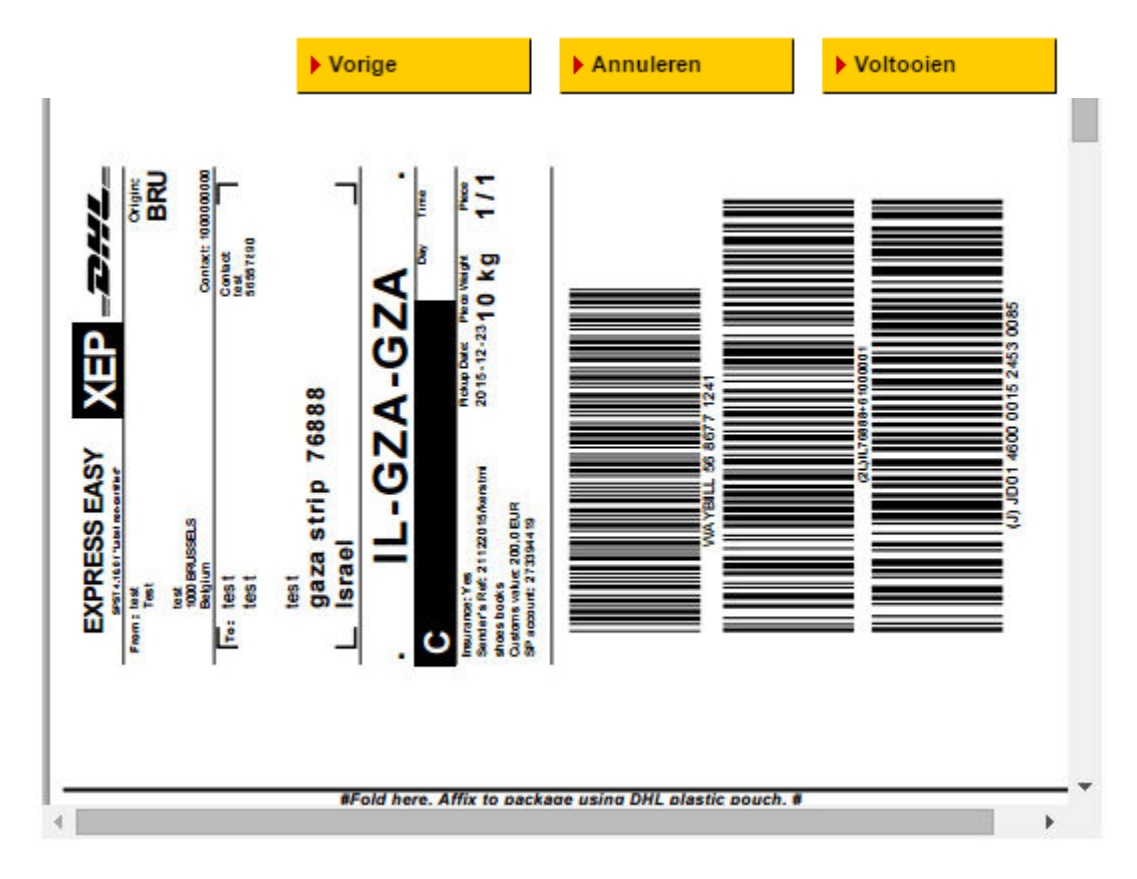

#### 3.2.2. Overzicht documenten

Standaard komen er 3 documenten uit de printer (in onderstaande voorbeeld de bovenste 3). Een proforma-invoice enkel wanneer het gaat om een douaneplichtige zending.

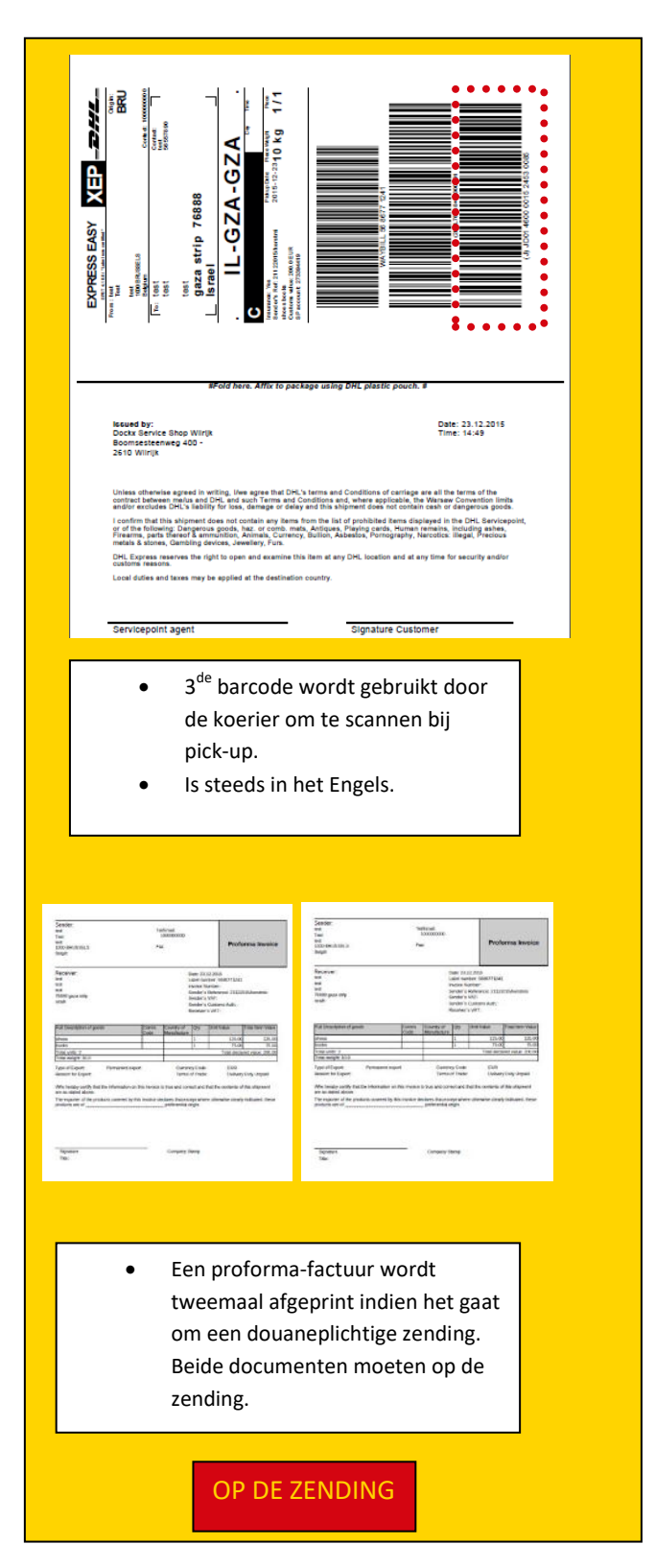

| <text><text><text><text><text><text></text></text></text></text></text></text> |  |
|--------------------------------------------------------------------------------|--|
| Is in de taal gekozen op de homepage.                                          |  |
|                                                                                |  |
|                                                                                |  |
| KLANT                                                                          |  |

| finst<br>Twel<br>Isot enurstellis<br>1000 enurstellis<br>Bright                                                                                                    | ,                                    | etimat<br>100000000 |                                                                           | Profe                                                                                                    | orma Invoice                                |
|----------------------------------------------------------------------------------------------------|--------------------------------------|---------------------|---------------------------------------------------------------------------|----------------------------------------------------------------------------------------------------|---------------------------------------------|
| Receiver:<br>and<br>and<br>and<br>70000 pace offic<br>total                                                                                                    |                                      | 0<br>               | alle: 23<br>sbei na<br>woke /<br>andar i<br>andar i<br>andar i<br>andar i | 12.2035<br>mber: 5480771245<br>kanber:<br>Pathennor: 21122<br>cVA7:<br>I Customa Auth;<br>'s VAT:                                                                                                    | 015Aanatria                                 |
| Full Description of goods                                                                                                    | Caren.                               | Country of Manager  | 17                                                                        | Unit Value                                                                                                    | Total Item Value                            |
|                                                                                                    |                                      |                     | 1                                                                         | 125.00                                                                                                    | 125.00                                      |
| 0/062                                                                                                    |                                      |                     |                                                                           |                                                                                                    |                                             |
| phoep<br>books                                                                                                    | _                                    |                     | 1                                                                         | 75.00                                                                                                    | 75.00                                       |
| phoes<br>Books<br>Total weight: 10.0                                                                                                    |                                      |                     | 1                                                                         | 75.00<br>Tetal decla                                                                                                    | 75.00<br>red value: 200.00                  |
| bhost<br>books<br>Total weight 2<br>Total weight 10.0<br>Type of Export Person<br>Nesson for Export                                                                                                 | tops free                            | Current             | y Code                                                                    | Total deda<br>Total deda<br>EUR<br>Dehery                                                                                                    | 75.00<br>red value: 200.00<br>r Duty Unpaid |
| bloos<br>books<br>Total units: 2<br>Total units: 2<br>Total weight: 10.0<br>Type of Equit:<br>Result for Expert<br>New Instant for Expert<br>We beauty unity that the inform<br>are in thand above. | nert export<br>alton on this involce | Carriers<br>Terress | 1<br>Trade                                                                | Traid decision of the second second s | 75.00<br>red value: 200.00<br>r Duty Grpaid |

#### 3.2.2.1. Wat is een Proforma-invoice?

Douaneplichtige zendingen moeten steeds worden vergezeld van een factuur.

Er zijn **2 soorten facturen: COMMERCIËLE** en **PROFORMA** facturen.

PROFORMA facturen worden gebruikt indien het gaat om niet-commerciële zendingen tussen de verzender en ontvanger. SPST zal enkel een PROFORMA invoice afprinten vermits Express Easy zich richt op klanten die dit netwerk gebruiken om niet-commerciële zendingen te versturen.

De PROFORMA dient om de waarde en de inhoud van de goederen aan de douane kenbaar te maken. De <u>omschrijving van de goederen dient steeds in het Engels</u> te gebeuren.

Indien een klant een factuur mee heeft, heeft deze steeds voorrang op de proforma-factuur en moet de proforma vernietigd worden. De **originele factuur** moet dan mee op de zending.

#### De proforma-invoice laten invullen door de klant

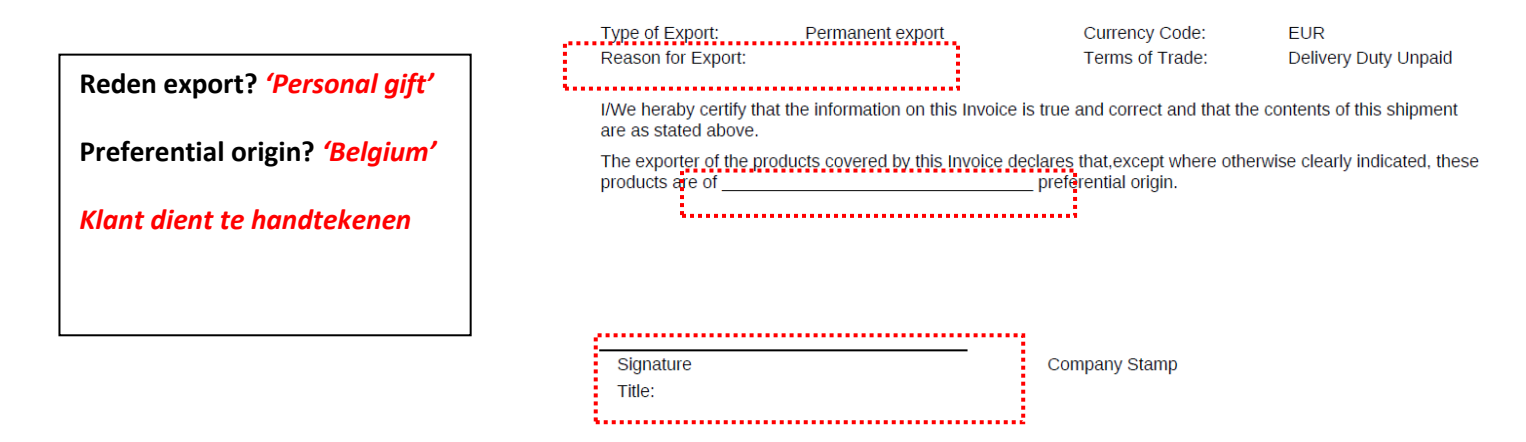

#### 3.2.3. Afwerken van de zending in SPST

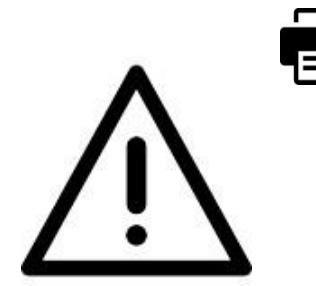

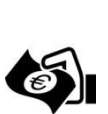

Ontvang vervolgens de betaling van de klant.

Print de documenten enkelzijdig.

<u>Opgelet</u>: SPST is een boekingssysteem en registreert niet of de klant al dan niet heeft betaald.

Voltooien

Klik op voltooien zodat de zending wordt bevestigd en geregistreerd. De ophaling wordt hierdoor geboekt.

#### 3.2.4. Zendingsoverzicht

- Zending overzicht
- 8a
- Na 'voltooien' is de zending onmiddellijk zichtbaar in het zendingsoverzicht.
- Zendingen die zijn opgehaald verdwijnen uit het overzicht.

|                                                                              |                                                       |            |                                                                                                    |                                                                             |                                                          | - <b>1</b>                                                          |
|------------------------------------------------------------------------------|-------------------------------------------------------|------------|----------------------------------------------------------------------------------------------------|-----------------------------------------------------------------------------|----------------------------------------------------------|---------------------------------------------------------------------|
| Filter                                                                       |                                                       |            |                                                                                                    |                                                                             |                                                          |                                                                     |
| Type zendin                                                                  | g                                                     |            | ALLE                                                                                                    |                                                                             |                                                          | ~                                                                   |
| Netwerk                                                                      |                                                       |            | ALLE                                                                                                    |                                                                             |                                                          | ~                                                                   |
| Status zend                                                                  | ing                                                   |            | ALLE                                                                                                    |                                                                             |                                                          | ~                                                                   |
|                                                                              |                                                       |            |                                                                                                    |                                                                             |                                                          | Zoeken                                                              |
|                                                                              |                                                       |            |                                                                                                    |                                                                             |                                                          | 1                                                                   |
| Zending ov<br>Status                                                         | erzicht:<br>Zendingnummer                             | stuks      | Ontvanger ¢                                                                                                    | Type<br>zending                                                             | Aangemaakt                                               | Aanmerken als                                                       |
| Zending ov<br>Status<br>Afgeleverd<br>door klant                             | erzicht:<br>Zendingnummer<br>5686773584               | stukš<br>1 | Ontvanger \$<br>STANDARD<br>CHARTERED                                                                                                    | Type<br>zending<br>EXPRESS<br>EASY<br>zending                               | Aangemaakt<br>23.12.2015<br>16:16                        | Aanmerken als<br>Vermist /<br>Gevonden                              |
| Zending ov<br>Status<br>Afgeleverd<br>door klant<br>Afgeleverd<br>door klant | erzicht:<br>Zendingnummet<br>5686773584<br>5686773890 | stuks<br>1 | Ontvanger Contraction Contraction Contract | Type<br>zending<br>EXPRESS<br>EASY<br>zending<br>EXPRESS<br>EASY<br>zending | Aangemaakt<br>23.12.2015<br>16:16<br>23.12.2015<br>16:21 | Aanmerken als<br>> Vermist /<br>Gevonden<br>> Vermist /<br>Gevonden |

#### 3.2.5. Een zending annuleren

| Zending annuleren                                                   |                                 |       |            |
|---------------------------------------------------------------------|---------------------------------|-------|------------|
| Voer het waybill-nummer<br>(zendingnummer) in of scan de<br>barcode |                                 |       |            |
| Scan de barcode                                                     | Vul het Waybill-nr van de zendi | ng in |            |
|                                                                     |                                 |       |            |
|                                                                     | ► Annuleren                     |       | ▶ Volgende |

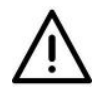

**BELANGRIJK**: vraag de zendingsdocumenten terug aan de klant indien u deze al aan de klant had overhandigd. <u>Vernietig deze documenten!</u> Dit is belangrijk om fraude tegen te gaan.

| Shipment Details      |                                                                        |
|-----------------------|------------------------------------------------------------------------|
| Label number          | 5686775216                                                             |
| Number of pieces      | 1                                                                      |
| Created at            | 23.12.2015 17:04                                                       |
| Shipment type         | Drop off cash shipment                                                 |
| Dropped off by        | van hoof dirk                                                          |
| Payment type          |                                                                        |
| Payment total         | 29.50 EUR                                                              |
| Payment Reference No. |                                                                        |
| Sender address        | van hoof dirk<br>bruintjensweg 18<br>2390 Malle<br>Belgium             |
| Destination address   | birou notar public<br>stra. Al. Cazaban 55<br>410597 Oradea<br>Romania |
|                       |                                                                        |
| Customer ID           |                                                                        |
| Name                  |                                                                        |
| ID type               | T                                                                      |
| ID number             |                                                                        |
| •                     | Back ▶ Cancel ▶ Next                                                   |

U dient de velden in 'Customer ID' in te vullen alvorens de zending wordt geannuleerd. Dit is een controlesysteem om toevallige annulaties te vermijden.

 Diegene die de annulatie uitvoert dient zijn naam in het eerste veld te vermelden.

DHL Express Easy – handleiding / Nov-2018 v 1.2

# 3.3. Documenten & afwerking

- ✓ De nodige **documenten** moeten zich **in de doculop op de zending** bevinden.
- Verzegel de zending met een DHL Security Alert sticker:
  - Handtekening van klant.
  - Handtekening van service point medewerker.
  - Datum wanneer de zending is aangeboden.

| NSTRUCTIES /<br>ror rending is ofgesioner<br>i deze sending ap een D<br>sozier. | OPMERKINGEN<br>og een DHI, Service Foirt, Een DH, medewerker<br>HL wedging van een volkelige weligheidsimpectie | 1  |
|---------------------------------------------------------------------------------|----------------------------------------------------------------------------------------------------|----|
| VERZENDER (Neam                                                                 | & handtekening)                                                                                                 | 1  |
| DHL SERVICEPOIN                                                                 | T MEDEWERKER (Naam & handtekening)                                                                              | 1  |
| ENDING AANGEB                                                                   | ODEN (Datum & tijd)                                                                                             | 1  |
| ///////////////////////////////////////                                         |                                                                                                    | // |

 DHL voert een definitieve security check uit en kleeft volgende sticker:

| SECURITY           | CHECKED              |
|--------------------|----------------------|
| TENDER OF THE REAL | TOT CLEAT PRIMITIANE |
| HKG -              | DHL_                 |

#### 3.3.1. Reprint label

✓ Onder Administration -> 'Reprint Labels'

| _DHL_                                                                                                    | Welcome to SPST                                                                                   |                         | SERVICEPO                                                                                                    | INT                                  |
|----------------------------------------------------------------------------------------------------|---------------------------------------------------------------------------------------------------|-------------------------|----------------------------------------------------------------------------------------------------|--------------------------------------|
| VOLIDA DOGACIO DE<br>RE-000001-4<br>DHL DGO Jaken<br>(ADMO                                                                       | Gustomer Menu                                                                                     |                         | Inventory status<br>1. To be picked-up by c<br>Despared off                                                                                                    | surier                               |
| Contact us                                                                                                    | Mon-Account                                                                                       | Customer Collection     | Relayed collection<br>Timed out                                                                                                    | Ne                                   |
| Annisisten och Dis.<br>Send message<br>Omer septiles<br>Repara<br>Hapara Management.<br>BERVICE POINT Schop<br>Det Manister Like | Account Catheren     Account Catheren     Prepadd shiperent     Statum Hipmont     Statum Hipmont | 1732                    | <ul> <li>To be collected by or<br/>Weiser data applies</li> <li>Musing alternation<br/>Uning a pickup entropy<br/>theory or enteriors</li> <li>Musing the internation</li> <li>Musing the internation</li> <li>Musing the internation</li> <li>Research</li> <li>Non-application</li> <li>Research</li> <li>Research</li> <li>Research</li> <li>Research</li> <li>Research</li> <li>Research</li> <li>Research</li> <li>Research</li> <li>Research</li> <li>Research</li> <li>Research</li> <li>Research</li> </ul> | Time Definite<br>01.05(2010<br>20:35 |
| Reprint labels                                                                                                    | Courier Menu<br>Courier Deliver Shipmant                                                          | Courier Pickup Shipment |                                                                                                    |                                      |
| O Online help                                                                                                    | Counter Delivery                                                                                  | Courter Pickep          |                                                                                                    |                                      |
|                                                                                                    | Options                                                                                           |                         |                                                                                                    |                                      |
|                                                                                                    | Cancel Shpment                                                                                    | Propare RTO stiporents  |                                                                                                    |                                      |
|                                                                                                    | Check Inventory                                                                                   | Missual Rata Capture    |                                                                                                    |                                      |

Dan krijg je onderstaand scherm met alle zendingen die nog niet zijn opgehaald. Klik op de Reprint knop naast de record die moet worden afgeprint.

|   | _DHL_                 |           |               |            |                |                  |                | SERVICEPOINT                       |     |
|---|-----------------------|-----------|---------------|------------|----------------|------------------|----------------|------------------------------------|-----|
|   |                       | Reprint   | labels        |            |                |                  |                |                                    |     |
|   |                       |           |               |            |                | THE              |                |                                    |     |
| 1 | You are logged in as: |           |               |            |                |                  | Come and       | 2                                  |     |
|   | BE-000001-1           |           |               |            |                |                  |                | Reprint labels                     |     |
|   | DHL DGO admin         | Shipment  | s to reprint  |            |                |                  | -              | 1 Reprint labels                   |     |
|   | (Agent)               | Status    | Label         | Receiver   | Shipment type: | Created          | Reprint        | Reprint label of choosen shipments | ÷., |
|   | Contact us            | 2 3       |               | Ryland-    | 1221 020       |                  | Provide and    |                                    | •   |
| · | Shipment tracking     | Dropped o | tt 568/64/9/6 | Sherrards  | DO cash        | 04.03.2016 09:50 | Reprint        |                                    |     |
|   | Administration        | Total     |               | Solicitors | - (j.          | 2                | 1 shipment(s). |                                    |     |
| ł | Logout                |           |               |            |                |                  |                |                                    |     |
| 1 | 🕜 Online help         |           |               |            |                |                  | Main Menu      |                                    |     |
| 1 |                       |           |               |            |                |                  |                |                                    |     |

## 3.4. Pick-up door koerier

#### Manifest

Bij iedere pick-up dient een manifest te worden gegenereerd uit SPST.

Gevolgen indien een manifest niet wordt geprint:

- Indien er zendingen worden meegegeven zonder dat een manifest werd geprint, blijven de zendingen in het zendingsoverzicht staan en lijken ze niet opgehaald.
- ✓ De gegevens van de zending worden hierdoor niet opgeladen in ons klantensysteem.
- ✓ Uw service point heeft geen bewijs welke zendingen zijn meegenomen.

#### Stappenplan:

1. Klik op het startscherm op volgende knop:

|   | Afhalon door koorier |         |
|---|----------------------|---------|
| 5 | Amalen door koener   | Al must |
|   |                      | TANK    |

#### Vervolgens:

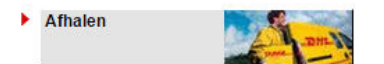

2. Vraag de naam van de koerier

| Scan de badge van de koerier |               |   |
|------------------------------|---------------|---|
| Netwerk                      | Time Definite | ~ |
| DHL Route Code               |               |   |
|                              |               |   |

3. Selecteer de zendingen die worden opgehaald + klik 'Volgende'

| EXPRESS EASY  |       |                       |              |         |          |
|---------------|-------|-----------------------|--------------|---------|----------|
| Zendingnummer | Stuks | Status                | Geselecteerd | Vermist |          |
| 5686467172    | 1     | Afgeleverd door klant | $\checkmark$ |         |          |
| 5686480634    | 1     | Afgeleverd door klant | <b>~</b>     |         |          |
| 5686482771    | 1     | Afgeleverd door klant | <b>~</b>     |         |          |
| 5686483913    | 1     | Afgeleverd door klant | <b>~</b>     |         |          |
| 5686521315    | 1     | Afgeleverd door klant | <b>V</b>     |         |          |
|               |       |                       |              |         |          |
|               |       | Vorige                | Annulere     | n       | Volgende |
|               |       |                       |              |         |          |

Volgende

4. Print het manifest tweemaal af en laat tekenen door de koerier (1 expl. Koerier/1 expl. Service P.)

Annuleren

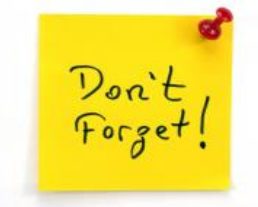

# 4. Verpakkingen en supplies bestellen

| Co | mmunicatie met DHL<br>Bericht verzenden<br>Voorraad bestellen |                    |                  |                        |                     |   |                                       |
|----|---------------------------------------------------------------|--------------------|------------------|------------------------|---------------------|---|---------------------------------------|
|    | Bericht verzenden<br>Voorraad bestellen                       |                    |                  |                        |                     |   |                                       |
|    | Voorraad bestellen                                            |                    |                  |                        |                     |   |                                       |
|    | Voorraad bestellen                                            |                    |                  |                        |                     |   |                                       |
|    |                                                               |                    |                  |                        |                     |   |                                       |
|    | Bestelde artikelen worden                                     | verzonden          |                  |                        |                     |   |                                       |
|    | Naam DHL SERVICE POIN                                         | Dockx Service      | Shop Deurne      | e                      |                     |   |                                       |
|    | Straat                                                        | Merksemseste       | enweg 202        |                        |                     |   |                                       |
|    | Postcode                                                      | 2100               |                  |                        |                     |   |                                       |
|    | Plaats                                                        | Deurne             |                  |                        |                     |   |                                       |
|    | Land                                                          | Belgium            |                  |                        |                     |   |                                       |
|    | Besteldatum                                                   | Dec 24, 2015       |                  |                        |                     |   |                                       |
|    | Asnvillende gegevens                                          |                    |                  |                        |                     |   | Vul contactnorse on in hii (Appyullon |
|    | Contactpersoon                                                |                    |                  |                        |                     | v | vui contactpersoon în bij Aanvuliene  |
|    | Opmerking                                                     |                    |                  |                        |                     |   | gegevens'                             |
|    |                                                               |                    |                  |                        |                     |   | 8-8-1                                 |
|    |                                                               |                    |                  |                        |                     | ✓ | Vul het aantal sets in                |
|    |                                                               |                    |                  |                        |                     | ✓ | Klik on verzenden                     |
|    | Bestelling                                                    |                    | Arment           |                        |                     |   | Kiik op verzenden                     |
|    | DHL<br>Referentie Omschrijving                                |                    | stuks<br>per set | Maximum<br>aantal sets | Gewenst aantal sets |   |                                       |
|    | 1 Express Easy E                                              | nvelop / Enveloppe | 25               | 50                     |                     |   |                                       |
|    | 2 Express Easy D                                              | oos/ Boîte 2       | 10               | 20                     |                     |   |                                       |
|    | 2 Everage Ecov P                                              | aco/ Roîto 2       | 10               | 20                     |                     |   |                                       |
|    | 5 Express Lasy L                                              | oos/ Doile 3       |                  |                        |                     |   |                                       |

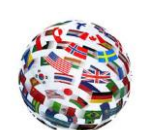

# 5.1. Syrië, Cuba, Sudan: Indemnity form

| roduct selection                                                   |                        |                                                                                                    |
|--------------------------------------------------------------------|------------------------|----------------------------------------------------------------------------------------------------|
| Please check sh                                                    | ipment content and aff | fix the appropriate Security Alert label.                                                                                                    |
| Please select product com<br>Promotion code<br>Destination country | ponents<br>Syria       | Country Alert; Syria X<br>Due to UN Sanctions an Indemnity Form must be completed for this<br>destination. <u>Print form here</u> . Have the shipper sign & attach it to the DHL<br>Waybill.                                                                                                    |
| Post code and city                                                 |                        | Waarschuwing voor bestemming Syrie/ Iran / N-Korea: Omwille van UN<br>sancties moet er voor deze bestemming een garantie brief (Indemnity<br>form) toegevoegd worden. <u>Print deze hier</u> . Laat de verzender het<br>document invullen en ondertekenen en voeg het bij de<br>zendingsdocumenten. |
| Available products<br>Product                                      | Price                  | Avertissement pour les destinations: Syrie / Iran / Corée du Nord: en<br>raison des sanctions de l'ONU, les envois vers ces destinations doivent<br>être accompagné d'une lettre de garantie (formulaire d'indemnisation).                                                                          |

#### 5.2. Iran & Noord-Korea

Omwille van commerciele en operationele redenen zijn alle diensten van en naar Iran en Noord-Korea tot nader order opgeschort.

#### 5.3. Rusland

| Please check sh                                                                          | ipment content and affi | x the appropriate Security Alert label.                                                                                                    | Cash customer drop-off Product selection Select destination country, pa type and contents | ckaging |
|------------------------------------------------------------------------------------------|-------------------------|----------------------------------------------------------------------------------------------------|-------------------------------------------------------------------------------------------|---------|
| Please select product com<br>Promotion code<br>Destination country<br>Post code and city | Russian Federat         | Country Alert; Russia<br>Sending goods to private individuals is NOT<br>customs.<br>Make sure the sender sends to a company<br>above does not apply to document shipmen               | ★<br>allowed by the Russian<br>for commercial purposes (the<br>ts).                       |         |
| Packaging type<br>Content type<br>Shipment content                                       | Please choose           | Het versturen van goederen naar privéperso<br>de Russische douane.<br>Zorg ervoor dat de verzender verstuurt naar<br>doeleinde (het voorgaande is NIET van Toe<br>documentzendingen). | nen is NIET toegestaan door<br>een bedrijf voor commerciële<br>passing voor               |         |
| Available products<br>Product<br>Price calculation<br>Insurance                          | Price                   | L'envoi de marchandises vers une personne<br>la douane Russe.<br>Assurez-vous que l'expéditeur envoie vers<br>commerciale (ceci ne vise pas les envois d                              | e privée n'est pas accepté par<br>une entreprise avec un but<br>e documents).             |         |
| Insurance price                                                                          | No insurance selec      | ted .                                                                                                    |                                                                                           |         |

# 6. Hulpmiddelen

6.1. Data Capability Tool (DCT-tool)

|                  |            |              |         |                      | Er               | nglish (UK) |                             |
|------------------|------------|--------------|---------|----------------------|------------------|-------------|-----------------------------|
| rom              | Save From  | n Address    | × Clear | То                   |                  |             |                             |
| Origin Country   |            |              | *       | Destination Country  |                  |             | *                           |
| Origin Zip       |            |              |         | Destination Zip Code |                  |             |                             |
| Origin city      |            |              | *       | Destination City     |                  |             | ~                           |
| Origin Suburb    |            |              | *       | Destination Suburb   |                  |             | *                           |
| Shipment Details |            |              |         | 👍 :About Du          | ty at Destinatio | <b>6</b> A  | bout Weight                 |
| Shipping date    | 05/01/2016 | a (dd/mm/yy) | )       | Dutiable Material    |                  |             |                             |
| (1472 - 64 - 1   |            |              |         | Declared value       |                  | *           |                             |
| iece Details     |            |              |         |                      |                  |             |                             |
| Number of pieces | 1 *        | 10           |         |                      | Units kg         | ✓ cm        | <ul><li>✓ ↔ Ib/in</li></ul> |
| No.              | Weig       | ht (kg)      | L       | ength (cm)           | Width (cm)       | CIII        | Height                      |
| 1.               | 0.         | 1 kg         |         | cm                   | cm               |             |                             |

### http://dct.dhl.com/

SPST kan aangeven dat de postcode/stad niet correct is.

#### <u>Voorbeeld</u>

| Please correct th                                    | e rollowing input errors:                                                                                  |
|------------------------------------------------------|----------------------------------------------------------------------------------------------------|
| <ul> <li>Nou<br/>check</li> </ul>                    | nique IATA code found for combination of zip code and city. Please<br>k the destination city and ZIP code. |
|                                                      |                                                                                                    |
| lect product com                                     | ponents                                                                                                    |
| lect product com<br>code                             | ponents                                                                                                    |
| l <mark>ect product com</mark><br>code<br>on country | Syria                                                                                                    |

De DCT-tool is webbased en kan gebruikt worden om de correcte postcode/stad terug te vinden.

# 7. Contactgegevens

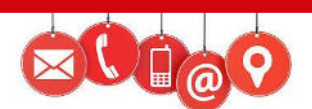

| Helpdesk                      | Helpdesk Service                                  | Helpdesk Klanten | AccountManager            |
|-------------------------------|---------------------------------------------------|------------------|---------------------------|
| Service Points                | Points                                            |                  | ServicePoints             |
| Chantal Vanbeselaere(verantw) | Ma – vrij 7:30 – 18:30                            | 02 715 50 50     | Valerie Del Grosso        |
| 02- 715 55 20                 | Zat: 9:00 – 15:00                                 |                  | 0477 997 334              |
| Servicepoint.be@dhl.com       |                                                   |                  | Valerie.delgrosso@dhl.com |
| 8 7 6 5 4                     | 3 2 1<br>3 2 1<br>2000<br>0<br>Woluwelaan 151,183 | at Diegem,België |                           |